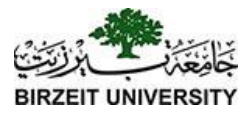

## Installing JavaFX

- □ Two options:
  - Install java 8 (both JDK and JRE)
    Install e(fx)clipse 3.6.x from Eclipse marketplace
    This is the easiest option
    Install Java 11 and JavaFX11 and apply
    - appropriate steps in Eclipse!

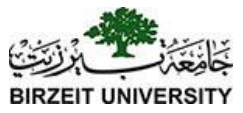

#### Java 8

| Properties for                                                                                                    |                                                                                                    | — 🗆 X                                                                                                    |
|----------------------------------------------------------------------------------------------------|----------------------------------------------------------------------------------------------------|----------------------------------------------------------------------------------------------------|
| type filter text                                                                                                    | Java Build rath                                                                                                    | ← < ⇒ <                                                                                                    |
| <ul> <li>Resource<br/>Builders<br/>Coverage<br/>Java Build Path</li> <li>Java Code Style</li> <li>Java Compiler</li> <li>Java Editor<br/>Javadoc Location<br/>Project Facets<br/>Project References<br/>Refactoring History<br/>Run/Debug Settings</li> <li>Task Repository<br/>Task Tags</li> <li>Validation<br/>WikiText</li> </ul> | Java Burg and<br>Source Projects Libraries Or Orac and Export Orac Module Dependencies<br>JARs and class folders on the build path:<br>IAR System Library [JavaSE-1.8] | Add JARs<br>Add External JARs<br>Add Variable<br>Add Library<br>Add Class Folder<br>Add External Class Folder<br>Edit<br>Remove<br>Migrate JAR File |
|                                                                                                    |                                                                                                    | Apply                                                                                                    |
| ?                                                                                                    |                                                                                                    | Apply and Close Cancel                                                                                                    |

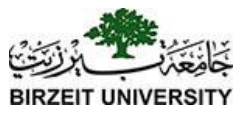

#### \*optional: You may need to set restrictions:

| pe filter text                        | Java Build Path                                  |                                                                                                    |                                                                    | <> ▼ <> ▼                 |
|---------------------------------------|--------------------------------------------------|----------------------------------------------------------------------------------------------------|--------------------------------------------------------------------|---------------------------|
| Resource<br>Builders<br>Coverage      | Bource Projects JARs and class folders on t      | Libraries $3$ Order and Export i Module Depend                                                                          | lencies                                                            |                           |
| Java Build Path                       | ✓ 🛋 JRE System Library                           | [JavaSE-1.8]                                                                                                    | •                                                                  | Add JARs                  |
| Java Compiler                         | > 😹 Access rules: 1 ru                           | le defined, added to all library child entries                                                                          |                                                                    | Add External IARs         |
| Java Editor<br>Javadoc Location       | External annota                                  | Type Access Rules                                                                                                    | – 🗆 X                                                              | Add Variable              |
| Project Facets                        | > 🧰 resources.jar - (                            | Specify access rules for the library 'JRE System Library [Jav                                                           | aSE-1.8]'.                                                         | Add Library               |
| Project Natures<br>Project References | > 🥶 rt.jar - C:\Progra<br>> 🚾 jsse.jar - C:\Prog | When accessing a type in a library child entry, these rules<br>rule pattern matches. When no pattern matches, the rules | are processed top down until a defined for library child entry are | Add Class Folder          |
| Run/Debug Settings<br>Task Repository | > 🔤 jce.jar - C:\Prog<br>> 🔤 charsets.jar - C:   | taken.<br>Access rules:                                                                                                 |                                                                    | Add External Class Folder |
| Task Tags                             | > 🥶 jfr.jar - C:\Progr                           | Accessible javafx/**                                                                                                    | Add                                                                | Edit                      |
| /alidation<br>WikiText                | > 🥶 access-bridge-¢<br>> 🔤 cldrdata.jar - C:     | pomer a basa den de secon                                                                                               | Edit                                                               | Remove                    |
|                                       | > 🔤 dnsns.jar - C:\Pi<br>> 🔤 jaccess.jar - C:\F  |                                                                                                    | Up                                                                 | Migrate JAR File          |
|                                       | > 🔤 jfxrt.jar - C:\Pro<br>> 🔤 localedata.jar -   |                                                                                                    | Down                                                               |                           |
|                                       | > 🔤 nashorn.jar - C:<br>> 🔤 sunec.jar - C:\Pi    |                                                                                                    | Remove                                                             |                           |
|                                       | · · · · · · · ·                                  | The problem severities as configured on the 'Error/Warnin                                                               | ng' page currently are:                                            | Apply                     |
| )                                     |                                                  | bisconaged, warning, roibidden, Error                                                                                   |                                                                    | d Close Cancel            |
|                                       | 100                                              | 0                                                                                                    | OK Const                                                           |                           |

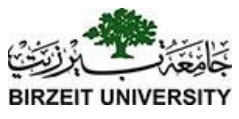

# Optional: Java 8: Install e(fx)clipse inside eclipse

|       | Recent       | Popular                                                                                      | <b>Favorites</b>                                                                                                    | Installed                                                                                                    | l 💡 Giving loT an Edge                                                                                                    |                                                                                    |                                                                                |    |
|-------|--------------|----------------------------------------------------------------------------------------------|----------------------------------------------------------------------------------------------------|----------------------------------------------------------------------------------------------------|----------------------------------------------------------------------------------------------------|------------------------------------------------------------------------------------|--------------------------------------------------------------------------------|----|
| nd: 1 | fx           |                                                                                              |                                                                                                    | Q.B.                                                                                                    | All Markets                                                                                                    | All Categor                                                                        | ries                                                                           | Go |
|       |              | e(fx)cl                                                                                      | ipse 3.6                                                                                                    | .0                                                                                                    |                                                                                                    |                                                                                    |                                                                                | ^  |
|       |              | e(fx)clip<br>favorite<br><b>more ir</b>                                                      | se is a set<br>IDE an exe<br><b>1fo</b>                                                                              | of plugin<br>cellent ex                                                                                               | s who make developing Jaw<br>perience. It provides wizard                                                                                                    | vaFX 2 applicati<br>ls, specialized C                                              | ion with your<br>SS and                                                        |    |
|       |              | by <u>Best</u><br>javafx                                                                     | Solution.at                                                                                                    | , EPL                                                                                                    |                                                                                                    | -                                                                                  |                                                                                |    |
| *     | 327          | in:                                                                                          | stalls: 295                                                                                                    | <b>K</b> (11,064                                                                                                    | last month)                                                                                                    |                                                                                    | Install Pending                                                                |    |
|       |              | Jubula                                                                                       | Autom                                                                                                    | ated Fu                                                                                                    | nctional Testing Feat                                                                                                    | ure 7.0                                                                            |                                                                                |    |
|       |              |                                                                                              |                                                                                                    |                                                                                                    |                                                                                                    |                                                                                    |                                                                                |    |
| -     |              | Jubula p                                                                                     | provides au                                                                                                    | utomated                                                                                                    | l functional GUI testing. It is                                                                                                    | aimed at team                                                                      | s who want their                                                               |    |
|       | ()           | Jubula p<br>automa                                                                           | provides au<br>ted tests to<br>DEX GmbH                                                                              | utomated<br>b be writt                                                                                                | l functional GUI testing. It is<br>ten by test experts from the                                                                                                    | aimed at team<br>user perspecti                                                    | ns who want their<br>ve, <b>more info</b>                                      |    |
| R     |              | Jubula p<br>automa<br>by <u>BREE</u><br><u>SWT UI</u>                                        | provides au<br>ted tests to<br>DEX GmbH<br>Testing Sw                                                                | utomated<br>b be writt<br>, EPL<br>ving UI Te                                                                         | I functional GUI testing. It is<br>ten by test experts from the<br>esting runtime testing Jubul                                                                                                    | aimed at team<br>user perspecti<br>la                                              | ns who want their<br>ve, <u>more info</u>                                      |    |
|       | 13           | Jubula p<br>automa<br>by <u>BREE</u><br>SWT UI                                               | orovides au<br>ted tests to<br>DEX GmbH<br>Testing Sw<br>stalls: <b>6.26</b>                                         | utomated<br>o be writt<br>, EPL<br><u>ving UI Te</u><br><b>K</b> (53 last                                             | I functional GUI testing. It is<br>ten by test experts from the<br>esting runtime testing Jubul<br>t month)                                                                                                  | aimed at team<br>e user perspecti<br>la                                            | s who want their<br>ve, more info<br>Install                                   |    |
|       | 13           | Jubula p<br>automa<br>by BREE<br>SWT UI                                                      | DEX GmbH<br>Testing Sw<br>stalls: 6.26                                                                               | utomated<br>o be writt<br>, EPL<br><u>ving UI Te</u><br>K (53 last                                                    | I functional GUI testing. It is<br>ten by test experts from the<br>esting runtime testing Jubul<br>t month)                                                                                                  | aimed at team<br>e user perspecti<br>la                                            | is who want their<br>ve, more info<br>Install                                  |    |
|       |              | Jubula p<br>automa<br>by BREE<br>SWT UI<br>In:<br>JBizMo<br>and Vaa<br>more ir               | brovides au<br>ted tests to<br>DEX GmbH<br>Testing Sw<br>stalls: 6.26<br>o 3.0.0<br>supports b<br>din applica        | utomated<br>o be writt<br>, EPL<br>ving UI Te<br>K (53 last<br>building o<br>ations. Th                               | I functional GUI testing. It is<br>ten by test experts from the<br>esting runtime testing Jubul<br>t month)<br>of Angular, Eclipse RCP/RAP,<br>te generated applications ca                                  | a aimed at team<br>e user perspecti<br>la<br>, JavaFX, JSF (Pr<br>an run in a stan | is who want their<br>ve, more info<br>Install<br>imefaces), Swing<br>id-alone  | ~  |
|       |              | Jubula p<br>automa<br>by <u>BREE</u><br><u>SWT UI</u><br>In:<br>JBizMo<br>and Vaa<br>more in | brovides at<br>ted tests to<br>DEX GmbH<br>Testing Sw<br>stalls: 6.26<br>to 3.0.0<br>supports b<br>din applica       | utomated<br>o be writt<br>, EPL<br><b>ing UI Te</b><br><b>K</b> (53 last<br>building o<br>ations. Th<br><u>One so</u> | I functional GUI testing. It is<br>ten by test experts from the<br>esting runtime testing Jubul<br>t month)<br>of Angular, Eclipse RCP/RAP,<br>te generated applications ca<br>plution selected   Deselect a | aimed at team<br>e user perspecti<br>la<br>, JavaFX, JSF (Pr<br>an run in a stan   | ns who want their<br>ve, more info<br>Install<br>timefaces), Swing<br>td-alone | ~  |
| Mar   | 13<br>Ketpla | Jubula p<br>automa<br>by BREC<br>SWT UI<br>JBizMo<br>and Vaa<br>more ir                      | provides at<br>ted tests to<br>DEX GmbH<br>Testing Sw<br>stalls: 6.26<br>0 3.0.0<br>supports b<br>din applica        | utomated<br>b be writt<br>, EPL<br>ving UI Te<br>K (53 last<br>building c<br>ations. Th<br><u>One so</u>              | I functional GUI testing. It is<br>ten by test experts from the<br>esting runtime testing Jubul<br>t month)<br>of Angular, Eclipse RCP/RAP,<br>he generated applications co<br>plution selected   Deselect a | a aimed at team<br>e user perspecti<br>a<br>JavaFX, JSF (Pr<br>an run in a stan    | is who want their<br>ve, more info<br>Install<br>imefaces), Swing<br>id-alone  | ~  |
| Mar   | 13           | Jubula p<br>automa<br>by BREE<br>SWT UI<br>SWT UI<br>JBizMo<br>and Vaa<br>more ir            | orovides at<br>ted tests to<br>DEX GmbH<br>Testing Sw<br>stalls: <b>6.26</b><br>o 3.0.0<br>supports b<br>din applica | utomated<br>b be writt<br>, EPL<br>ving UI Te<br>K (53 last<br>ouilding c<br>ations. Th<br><u>One so</u>              | I functional GUI testing. It is<br>ten by test experts from the<br>esting runtime testing Jubul<br>t month)<br>of Angular, Eclipse RCP/RAP,<br>ne generated applications co<br>slution selected   Deselect a | a aimed at team<br>e user perspecti<br>a<br>, JavaFX, JSF (Pr<br>an run in a stan  | is who want their<br>ve, more info<br>Install<br>imefaces), Swing<br>id-alone  | ~  |

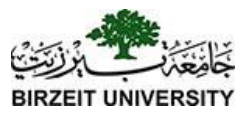

#### Java 11: Get JavaFX

| 🕙 JavaFX        |           | × 🎯 .     | JavaFX - Gluc | 'n    |      | ×       | + |          |   |     |        |       |        |       |     |     |   |    | -          | - |
|-----------------|-----------|-----------|---------------|-------|------|---------|---|----------|---|-----|--------|-------|--------|-------|-----|-----|---|----|------------|---|
| ← → C           | uonhq.com | /products | /javafx/      |       |      |         |   |          |   |     |        |       | ☆      | fonts | GR  | ABP | 0 | Se | <b>7</b> 1 | đ |
| 📙 Weather 📙 M&N | 📙 edu     | . Misc    | 📙 Ritaj       | S CRM |      | Antalya |   | Shopping |   | QA  | 🧆 Edun | ation |        | /     | Gra | ds  |   |    |            |   |
| GGU             |           |           | Product       | 5 -   | Deve | elopers | ; | Pricing  | J | Ser | vices  | l     | Resour | ces   | •   |     |   |    |            |   |
|                 |           |           |               |       |      |         |   |          |   |     |        |       |        |       |     |     |   |    |            |   |

#### Long Term Support

JavaFX 11 is the first long term support release of JavaFX by Gluon. For commercial, long term support of JavaFX 11, please review our JavaFX Long Term Support options.

The JavaFX 11 runtime is available as a platform-specific SDK, as a number of jmods, and as a set of artifacts in maven central.

The OpenJFX page at openjfx.io is a great starting place to learn more about JavaFX 11.

The Release Notes for JavaFX 11 are available in the OpenJFX GitHub repository: Release Notes.

This software is licensed under GPL v2 + Classpath (see http://openjdk.java.net/legal/gplv2+ce.html).

| Product              | Public version | LTS version      | Platform | Download          |
|----------------------|----------------|------------------|----------|-------------------|
| JavaFX Windows SDK   | [11.0.2]       | 11.0.5 More info | Windows  | Download [SHA256] |
| JavaFX Windows jmods | 11.0.2         | 11.0.5 More info | Windows  | Download [SHA256] |

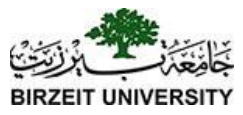

#### Create user library JavaFX

| Preferences                                                                                            |                                                                                                    | $ \Box$ $\times$               |
|----------------------------------------------------------------------------------------------------|----------------------------------------------------------------------------------------------------|--------------------------------|
| type filter text                                                                                       | User Libraries                                                                                                    | ↓ ↓ ↓ ↓                        |
| <ul> <li>&gt; Help</li> <li>&gt; Install/Update</li> <li>&gt; Java</li> <li>&gt; Appearance</li> </ul> | User libraries can be added to a Java Build path and bundle a numb<br>System libraries will be added to the boot class path when launched<br>Defined user libraries: | er of external archives.<br>I. |
| ✓ Build Path<br>Classpath Variables                                                                    | [120]                                                                                                    | New                            |
| User Libraries                                                                                         | New User Library X                                                                                                    | Edit                           |
| Code Coverage                                                                                          | User library name:                                                                                                    | Add JARs                       |
| <ul> <li>Code Style</li> <li>Compiler</li> </ul>                                                       | JavaFX                                                                                                    | Add External JARs              |
| > Debug                                                                                                | System library (added to the boot class path)                                                                                                    | Remove                         |
| > Editor                                                                                               |                                                                                                    |                                |
| JUnit                                                                                                  |                                                                                                    | Up                             |
| Properties Files Editor                                                                                |                                                                                                    | Down                           |
| > Java EE                                                                                              |                                                                                                    | Import                         |
| > Java Persistence                                                                                     |                                                                                                    | Export                         |
| > JSON                                                                                                 |                                                                                                    | Export                         |
| > Maven                                                                                                |                                                                                                    |                                |
| > Mylyn                                                                                                |                                                                                                    |                                |
| > Oomph                                                                                                |                                                                                                    |                                |
| > Plug-in Development                                                                                  |                                                                                                    |                                |
| > Remote Systems                                                                                       |                                                                                                    |                                |
| Run/Debug                                                                                              |                                                                                                    |                                |
| ? 卢 🖌 🖲                                                                                                | Apply and Cl                                                                                                    | ose Cancel                     |

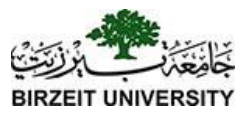

#### Add javafx files to library

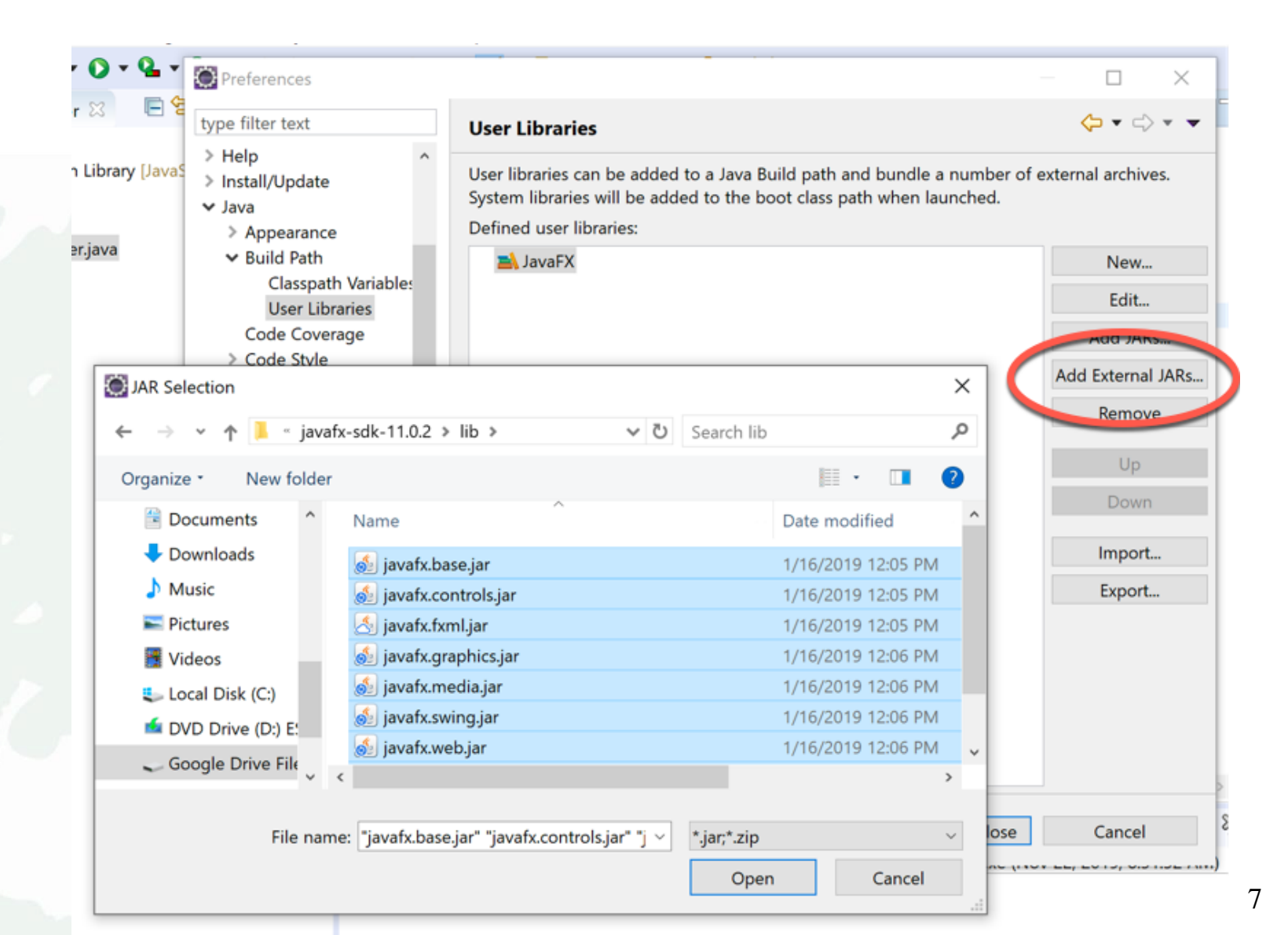

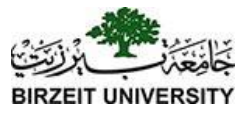

#### Project Build path

| Add Library          |             |        |        | <u> </u> | X  |                           |
|----------------------|-------------|--------|--------|----------|----|---------------------------|
| Add Library          |             |        |        |          |    |                           |
| S Add Library        |             |        |        |          |    |                           |
| Select the library t | ype to add. |        |        | E        |    |                           |
|                      |             |        |        |          |    | Add JARs                  |
| Connectivity Driver  | Definition  |        |        |          |    | Add External JARs         |
| EAR Libraries        |             |        |        |          |    | Add Mariable              |
| JRE System Library   |             |        |        |          |    | Add variable              |
| JUnit                |             |        |        |          |    | Add Library               |
| Maven Managed De     | ependencies |        |        |          |    | Add Class Folder          |
| Server Runtime       |             |        |        |          |    | Add External Class Folder |
| User Library         |             |        |        |          |    | Add External class Folder |
| Web App Libraries    |             |        |        |          |    | Edit                      |
|                      |             |        |        |          |    | Remove                    |
|                      |             |        |        |          |    |                           |
|                      |             |        |        |          |    | Migrate JAR File          |
|                      |             |        |        |          |    |                           |
|                      |             |        |        |          |    |                           |
|                      |             |        |        |          |    |                           |
|                      |             |        |        |          |    |                           |
|                      |             |        |        |          |    |                           |
|                      | < Back      | Next > | Finish | Cance    | el | Apply                     |
|                      |             |        |        |          |    |                           |

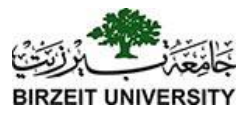

### Run Configuration

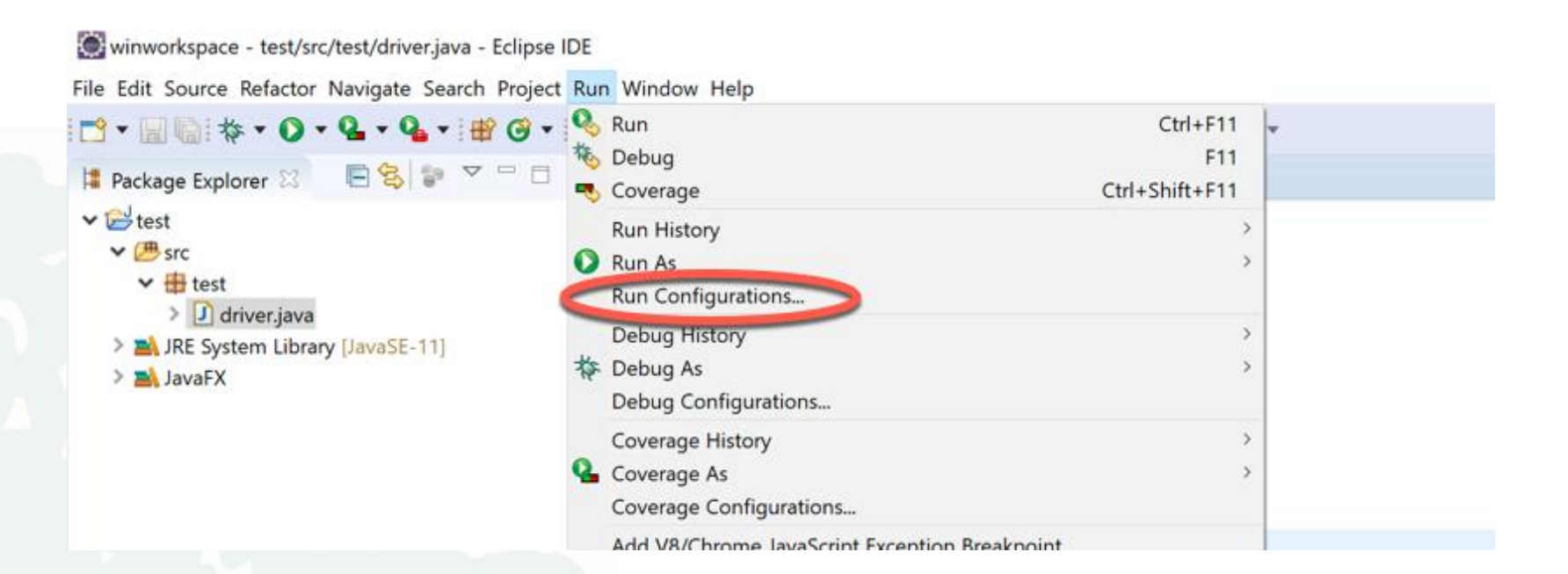

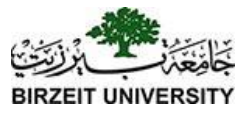

#### Important: Add vm arguments

| Run Configurations                                                                                                    |                                                                                                |                                                                             |                                                                                                |                     |          | _                                     |          |
|----------------------------------------------------------------------------------------------------|------------------------------------------------------------------------------------------------|-----------------------------------------------------------------------------|------------------------------------------------------------------------------------------------|---------------------|----------|---------------------------------------|----------|
| Create, manage, and run co                                                                                                    | nfigurations                                                                                   |                                                                             |                                                                                                |                     |          |                                       |          |
| Run a Java application                                                                                                    |                                                                                                |                                                                             |                                                                                                |                     |          |                                       | 2        |
|                                                                                                    | Name: driver                                                                                   |                                                                             |                                                                                                |                     |          |                                       |          |
| type filter text                                                                                                    | G Main 🗱= Argu                                                                                 | ments 🛛 🛋 JRE 🖁                                                             | > Dependencies                                                                                 | ource 🔼 Environme   | ent »2   |                                       |          |
| Apache Tomcat                                                                                                    | Program argumen                                                                                | its:                                                                        |                                                                                                |                     |          |                                       |          |
| Eclipse Application                                                                                                    |                                                                                                |                                                                             |                                                                                                |                     |          |                                       | _        |
| Eclipse Data Tools                                                                                                    |                                                                                                |                                                                             |                                                                                                |                     |          | · · · · · · · · · · · · · · · · · · · |          |
| Generic Server                                                                                                    |                                                                                                |                                                                             |                                                                                                |                     |          |                                       |          |
| Generic Server(External Launch)                                                                                                    |                                                                                                |                                                                             |                                                                                                |                     |          |                                       | ~        |
| Gradie Project                                                                                                    |                                                                                                |                                                                             |                                                                                                |                     |          | Variables                             | E.       |
| ST MITS                                                                                                    |                                                                                                |                                                                             |                                                                                                |                     |          | variables                             |          |
| Gulp                                                                                                    |                                                                                                |                                                                             |                                                                                                |                     |          |                                       | S        |
| Gulp<br>HTTP Preview                                                                                                    | VM argument.                                                                                   |                                                                             |                                                                                                |                     | _        |                                       | 5        |
| Gulp<br>HTTP Preview<br>J2EE Preview                                                                                                    | VM argument.                                                                                   | G:\My Drive\Bassen                                                          | n\winworkspace\openjfx-                                                                        | -11.0.2_windows-x64 | _bin-sdk | \javafx-                              | 5        |
| Gulp<br>HTTP Preview<br>J2EE Preview<br>Java Applet                                                                                                    | VM argument<br>module-path "<br>sdk-11.0.2\lib"                                                | G:\My Drive\Bassen<br>add-modules javaf:                                    | n\winworkspace\openjfx-<br>c.controls.javafx.fxml                                              | -11.0.2_windows-x64 | _bin-sdk | \javafx-                              | 5        |
| Gulp<br>HTTP Preview<br>J2EE Preview<br>Java Applet<br>Java Application                                                                                                    | VM argument<br>module-path "<br>sdk-11.0.2\lib"                                                | G:\My Drive\Bassen<br>add-modules javaf;                                    | n\winworkspace\openjfx-<br>k.controls,javafx.fxml                                              | -11.0.2_windows-x64 | _bin-sdk | \javafx-                              | 5        |
| Gulp<br>HTTP Preview<br>J2EE Preview<br>Java Applet<br>Java Application                                                                                                    | VM argument.<br>module-path "<br>sdk-11.0.2\lib"                                               | G:\My Drive\Bassen<br>add-modules javaf:                                    | n\winworkspace\openjfx-<br>c.controls,javafx.fxml                                              | -11.0.2_windows-x64 | _bin-sdk | \javafx-                              | <u>,</u> |
| Gulp<br>HTTP Preview<br>J2EE Preview<br>Java Applet<br>Java Application<br>I driver<br>JUnit                                                                                                    | VM argument<br>module-path "<br>sdk-11.0.2\lib"                                                | G:\My Drive\Bassen<br>add-modules javaf:                                    | n\winworkspace\openjfx-<br>k.controls,javafx.fxml                                              | -11.0.2_windows-x64 | _bin-sdk | \javafx-<br>Variables                 |          |
| Gulp<br>HTTP Preview<br>J2EE Preview<br>Java Applet<br>Java Application<br>I driver<br>JUnit<br>JUnit Plug-in Test<br>Launch Group                                                                                                    | VM argument<br>module-path "<br>sdk-11.0.2\lib"                                                | G:\My Drive\Bassen<br>add-modules javaf:                                    | n\winworkspace\openjfx-<br>k.controls,javafx.fxml                                              | -11.0.2_windows-x64 | _bin-sdk | \javafx-<br>Variables                 | )        |
| Gulp<br>HTTP Preview<br>J2EE Preview<br>Java Applet<br>Java Application<br>I driver<br>JUnit<br>JUnit Plug-in Test<br>Launch Group<br>Maven Build                                                                                                    | VM argument<br>module-path "<br>sdk-11.0.2\lib"                                                | G:\My Drive\Bassen<br>add-modules javaf:                                    | n\winworkspace\openjfx-<br>k.controls,javafx.fxml                                              | -11.0.2_windows-x64 | _bin-sdk | \javafx-<br>Variables                 | δ<br>    |
| Gulp<br>HTTP Preview<br>J2EE Preview<br>Java Applet<br>Java Application<br>I driver<br>JUnit<br>JUnit Plug-in Test<br>Launch Group<br>Maven Build<br>Node.js Application                                                                                | VM argument<br>module-path "<br>sdk-11.0.2\lib"<br>Working directory<br>© Default:             | G:\My Drive\Bassen<br>add-modules javaf<br>add-modules javaf                | n\winworkspace\openjfx-<br>c.controls,javafx.fxml<br>c:test}                                   | -11.0.2_windows-x64 | _bin-sdk | \javafx-<br>Variables                 | Ъ        |
| Gulp<br>HTTP Preview<br>J2EE Preview<br>Java Applet<br>Java Application<br>I driver<br>JUnit<br>JUnit Plug-in Test<br>Launch Group<br>Maven Build<br>Node.js Application<br>OSGi Framework                                                              | VM argument<br>module-path "<br>sdk-11.0.2\lib"<br>Working directory<br>© Default:<br>○ Other: | G:\My Drive\Bassen<br>add-modules javaf:<br>:<br>:<br>:<br>:<br>:<br>:<br>: | n\winworkspace\openjfx-<br>.controls,javafx.fxml<br>c:test}                                    | -11.0.2_windows-x64 | _bin-sdk | \javafx-<br>Variables                 |          |
| Gulp<br>HTTP Preview<br>J2EE Preview<br>Java Applet<br>Java Application<br>I driver<br>JUnit<br>JUnit Plug-in Test<br>Launch Group<br>Maven Build<br>Node.js Application<br>OSGi Framework<br>Task Context Test                                         | VM argument<br>module-path "<br>sdk-11.0.2\lib"<br>Working directory<br>© Default:<br>○ Other: | G:\My Drive\Bassen<br>add-modules javaf<br>:<br>:<br>\${workspace_lo        | n\winworkspace\openjfx-<br>c.controls,javafx.fxml<br>c:test}                                   | -11.0.2_windows-x64 | _bin-sdk | \javafx-<br>Variables                 | 5        |
| Gulp<br>HTTP Preview<br>J2EE Preview<br>Java Applet<br>Java Application<br>I driver<br>JUnit<br>JUnit Plug-in Test<br>Launch Group<br>Maven Build<br>Node.js Application<br>OSGi Framework<br>Task Context Test<br>XSL                                  | VM argument<br>module-path "<br>sdk-11.0.2\lib"<br>Working directory<br>© Default:<br>) Other: | G:\My Drive\Bassen<br>add-modules javaf:<br>:<br>:<br>:<br>:<br>:<br>:<br>: | n\winworkspace\openjfx-<br>c.controls,javafx.fxml<br>c:test}<br>Workspace                      | -11.0.2_windows-x64 | _bin-sdk | \javafx-<br>Variables                 | 5        |
| Gulp<br>HTTP Preview<br>J2EE Preview<br>Java Applet<br>Java Application<br>I driver<br>JUnit<br>JUnit Plug-in Test<br>Launch Group<br>Maven Build<br>Node.js Application<br>OSGi Framework<br>Task Context Test<br>XSL                                  | VM argument<br>module-path "<br>sdk-11.0.2\lib"<br>Working directory<br>Default:<br>O Other:   | G:\My Drive\Bassen<br>add-modules javaf<br>:<br>:<br>\${workspace_lo        | n\winworkspace\openjfx-<br>c.controls,javafx.fxml<br>c:test}<br>Workspace                      | -11.0.2_windows-x64 | _bin-sdk | \javafx-<br>Variables                 | 5<br>5   |
| Gulp<br>HTTP Preview<br>J2EE Preview<br>Java Applet<br>Java Application<br>I driver<br>JUnit<br>JUnit Plug-in Test<br>Launch Group<br>Maven Build<br>Node.js Application<br>OSGi Framework<br>Task Context Test<br>XSL<br>Filter matched 21 of 21 items | VM argument<br>module-path "<br>sdk-11.0.2\lib"<br>Working directory<br>© Default:<br>○ Other: | G:\My Drive\Bassen<br>add-modules javaf<br>:<br>:<br>\${workspace_lo        | n\winworkspace\openjfx-<br>c.controls,javafx.fxml<br>c:test}<br>Workspace<br>Show Command Line | -11.0.2_windows-x64 | _bin-sdk | Variables<br>riables                  | 5<br>    |

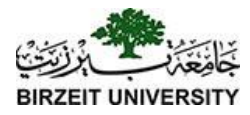

#### Run First application (Java 8 and 11)

```
package test;
```

```
import javafx.application.Application;
import javafx.scene.Scene;
import javafx.scene.control.Button;
import javafx.stage.Stage;
```

```
public class driver extends Application{
```

```
public void start(Stage primaryStage) {
    // Create a scene and place a button in the scene
    Button btOK = new Button("OK");
    Scene scene = new Scene(btOK, 200, 250);
    primaryStage.setTitle("MyJavaFX"); // Set the stage title
    primaryStage.setScene(scene); // Place the scene in the stage
    primaryStage.show(); // Display the stage
}
```

```
/**
* The main method is only needed for the IDE with limited
* JavaFX support. Not needed for running from the command line.
*/
public static void main(String[] args) {
Application.Launch(args);
}
```

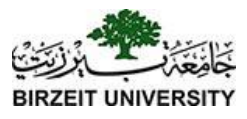

#### Basic Structure of JavaFX

- Application
- Override the start(Stage) method
- Stage, Scene, and Nodes

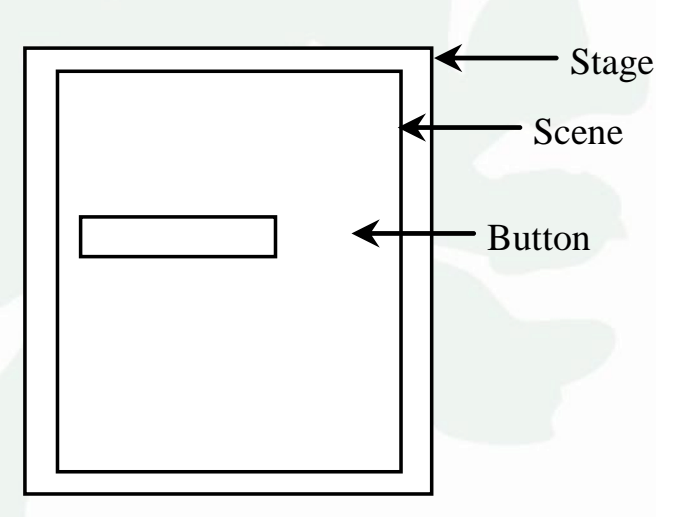

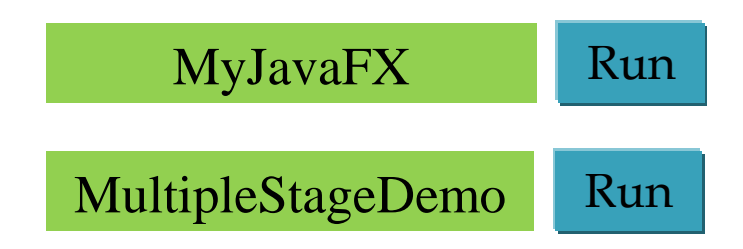